## Louisiana Photographic Society Checklist for Entries to Digital Projection Competition Revised 10/01/2015

## 1. Open your Image in Editing Software (Photoshop etc.) File > Open

**<u>2. Adjust your Editing Software</u>** (Photoshop/Elements etc.) for our digital projector as follows:

a. Color Mode – RGB (Image > Mode > RGB Color)

b. Color Mode – 8 Bits/Channel (Image > Mode > 8 Bits/Channel)

This is also known as 24-bit RGB

c. Color Space -sRGB (Edit > Convert to Profile > Destination Space > sRGB)

3. Prepare your images for display using software of your choice - \*.

a. Brightness, Contrast, Saturation, Hue, Cropping etc. (Image > Adjustments > \*)

b. Flatten Image if layered (Layers > Flatten Image)

c. Sharpen if desired (Filter > Sharpen > Unsharp Mask)

d. Size Vertical Height <= 1200 pixels; Less than 2.3 megabytes

(Image > Size > Resample I; Image > Size > Constrain Proportions

Width <= 1920; Height = 1200)

## 4. Rename both photos as follows:

Photographer Name-number and category-image name with category being either AC (level A, color), AM (level A, monotone), BC (level B, color), or BM (level B, monotone).

Examples: Your Name-1AC-Title.jpg and Your Name-2AM-Title.jpg

DO NOT USE ANY OF THE FOLLOWING CHARACTERS IN NAME "\" "-" "."

FAILURE TO SHOW LEVEL MAY RESULT IN AUTO ENTRY INTO Level "A".

- 1. <u>Save As:</u>
- 2. Save your photo as a jpg file. (File > Save as JPG)

a. Set to "Baseline Standard" and Set Quality = 12. Check that size is less than 2.3M

If size is greater than 2.3 M reduce quality until size is less than 2.3 M. Press OK or Save

## 6. Prepare your email to send to the coordinator

a. Open your email software for a new message (Outlook > File > Open)

b. Attach Picture(s) to message (Use paper clip or Insert > File in Microsoft OUTLOOK)

(DO NOT USE "Insert > Picture" OR ANY OTHER METHOD THAT EMBEDS YOUR PICTURES IN THE BODY OF THE EMAIL!)

c. Photo Titles In the body of the email enter the Photo titles as follows:

Photographer Name-number and category-image name with category being either AC (level A, color), AM (level A, monotone), BC (level A, color), or BM (level B, monotone).

Examples: Your Name-1AC-Title.jpg and Your Name-2AM-Title.jpg

d. Email to: dpcontestcoordinator@laphotosociety.com

e. Subject: LPS Digital Projection Competition

DO NOT PUT SPACES OR PERIODS IN "LPS"

f. Send prior to 8:00 PM Monday before the Thursday meeting.

You will receive a confirmation that your entries were received by the Digital Projection Coordinator. If you haven't received a confirmation before the Monday deadline, contact the Digital Projection coordinator at <u>dpcontestcoordinator@laphotosociety.com</u> to confirm that your entries were received.

\* Specific keystrokes apply to Photoshop 7 through CS5. Other programs are similar